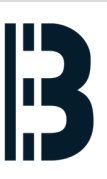

## 05 - OMLEX - Boot From Network

Guide describing booting from the Bohemia Market Network Server

Written By: Petr Roupec

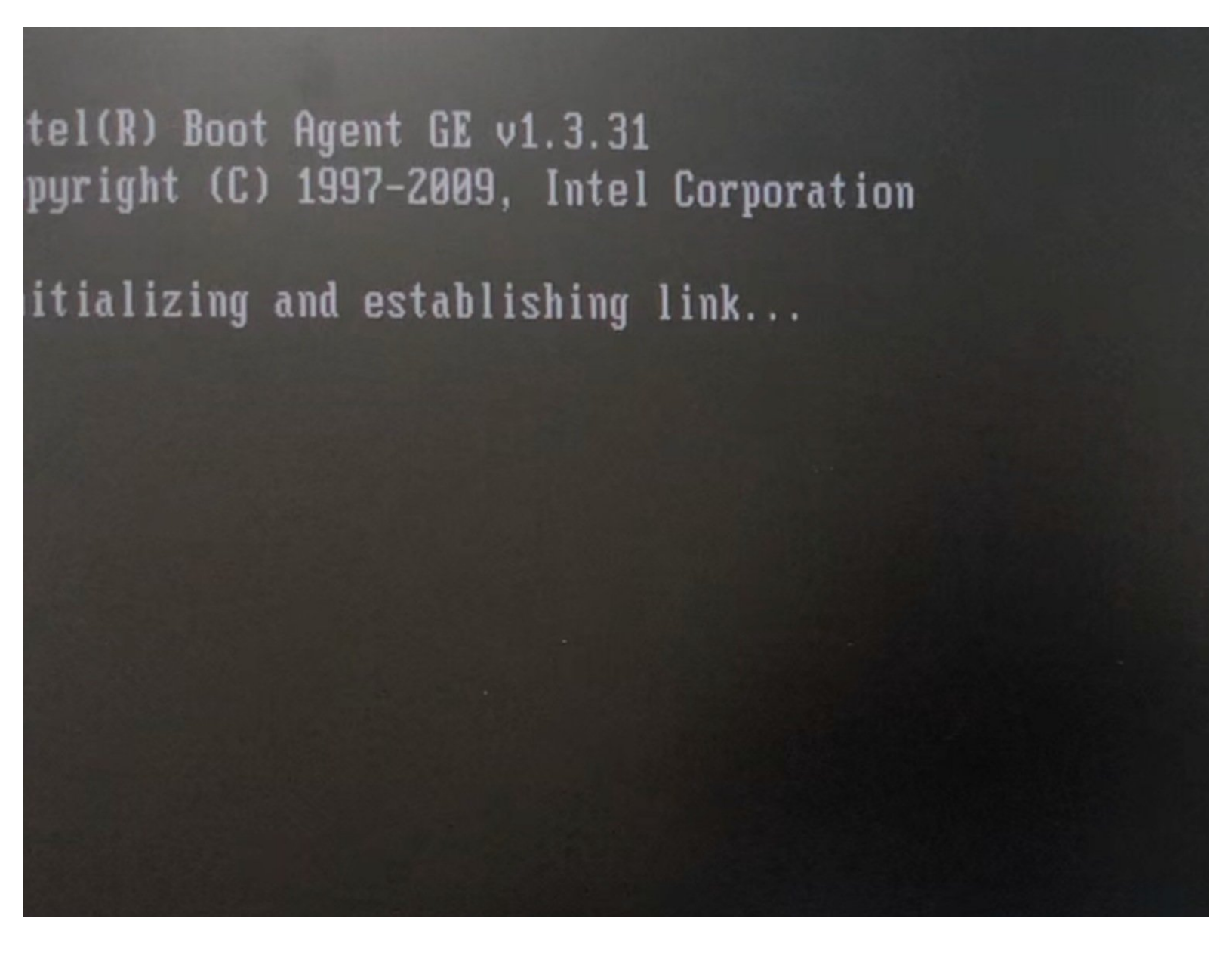

This document was generated on 2022-08-06 08:32:51 AM (MST).

## Step 1 — Boot server request

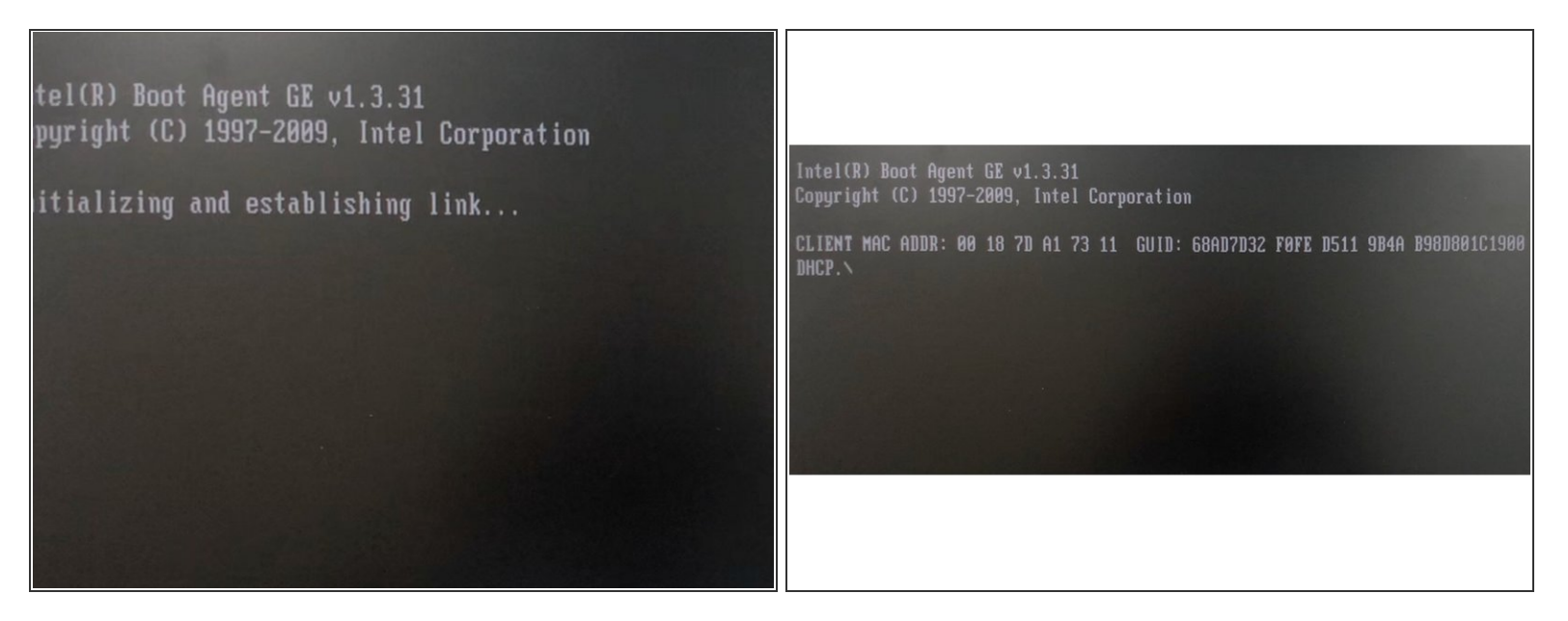

- After switching on OMLEX computer with LAN booting enabled it start every LAN card
- After a while DHCP requests are being sent to the network

## Step 2 — DHCP Request received

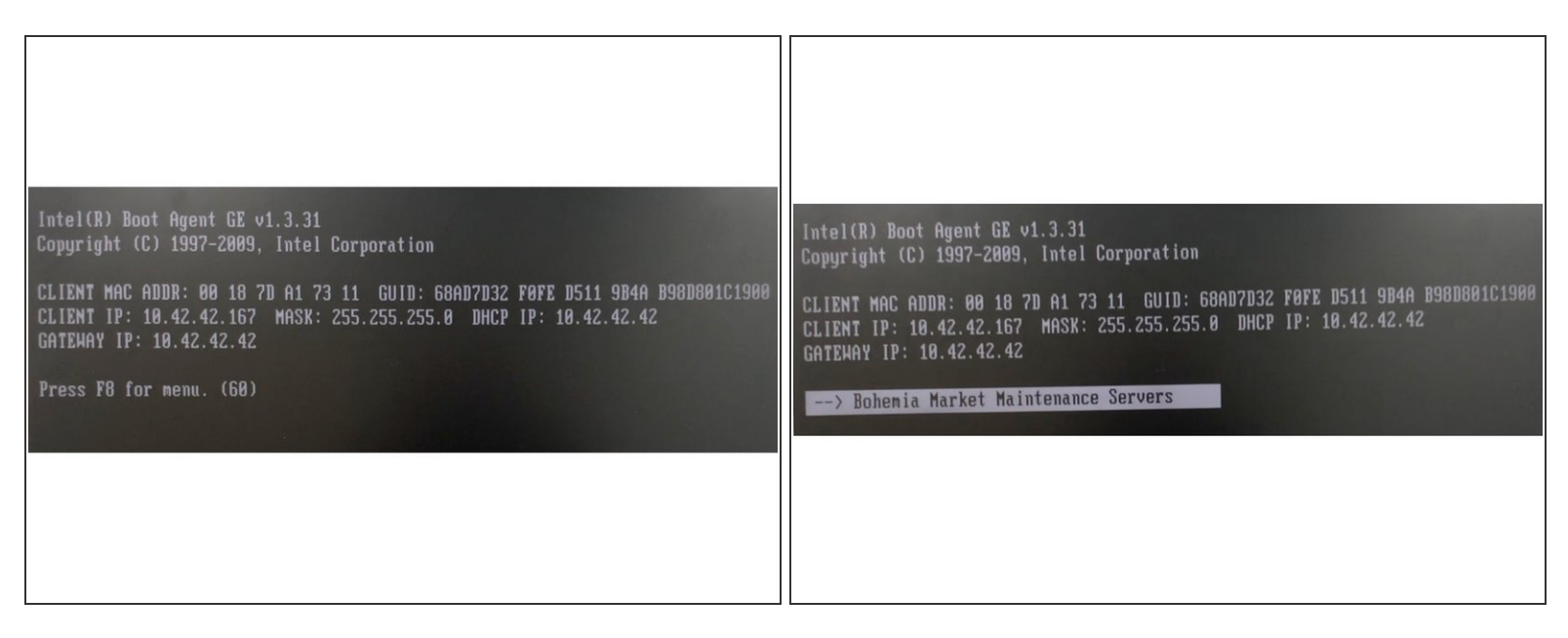

- After a while IP address will be provided by the DHCP server
- Press F8 to connect with Bohemia Market Maintenance Server

This document was generated on 2022-08-06 08:32:51 AM (MST).

## Step 3 — Boot the server

| *******                      | Bohemia Market 1                                      | Backup Server                                 | *****     |
|------------------------------|-------------------------------------------------------|-----------------------------------------------|-----------|
| Bohemia Mark<br>Bohemia Mark | et <mark>Resscue &amp; Bac</mark><br>et TXP Diagnosti | <mark>kup Server C19</mark><br>c Server Tools | DSL 4.4.2 |
| Bohemia Marl                 | et Computer Test                                      | ing Tools                                     |           |
|                              |                                                       |                                               |           |
|                              |                                                       |                                               |           |
|                              |                                                       |                                               |           |
|                              |                                                       |                                               |           |
|                              |                                                       |                                               |           |

• For purposes of OMLEX backup chose the Bohemia Market Rescue and backup server

This document was generated on 2022-08-06 08:32:51 AM (MST).